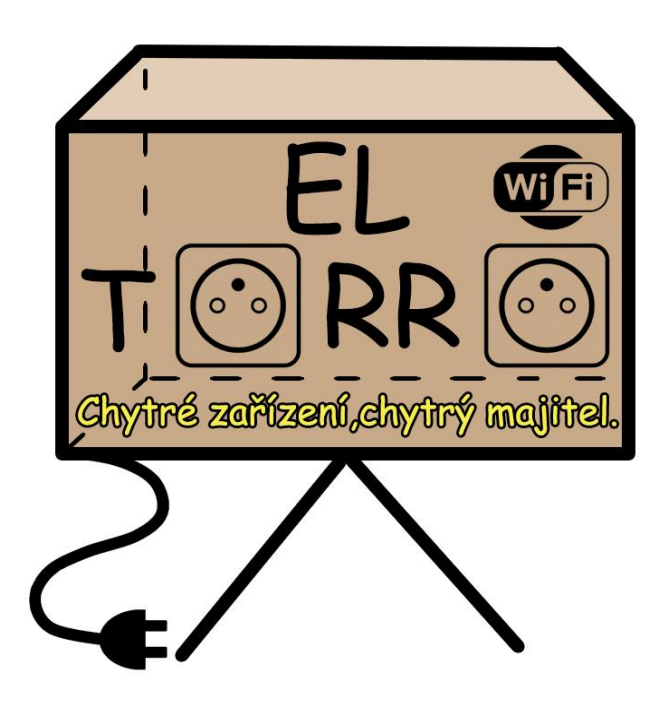

**El Torro** Chytré zařízení, chytrý majitel.

# Návod na připojení k domácí Wi-Fi síti

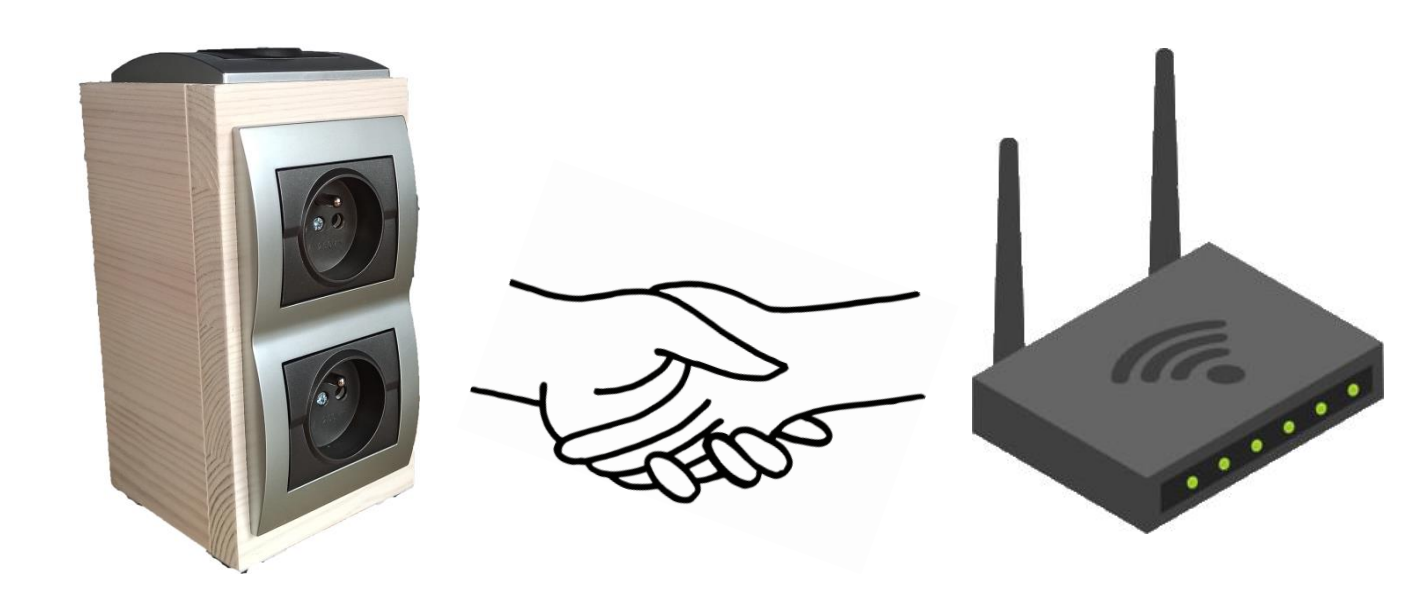

# Obsah návodu

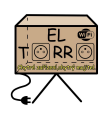

- 1. Stažení a instalace aplikace.
- 2. Založení účtu a registrace.
- 3. Připojení k domácí síti
- 4. Potíže
  - 4.1 Změna pásma 5GHz Wifi -> 2,4 GHz (Wi-Fi Router)
  - 4.2 Přidání 2,4GHz do Vašeho telefonu
- 1. Stažení aplikace
  - a. Android https://play.google.com/store/apps/details?id=com.coolkit
  - b. iOS https://apps.apple.com/us/app/ewelink-smart-home/id10351631582
- 2. Založení účtu a registrace

Postupujte dle obrázků níže :

| Pomoc                                                                                                    | ÷                                      | <b></b>                       |
|----------------------------------------------------------------------------------------------------|----------------------------------------|-------------------------------|
|                                                                                                    | Registrovat                            | Registrovat                   |
| e                                                                                                    | Czech Republic (+420)                  | ▲ Váš email                   |
| Czech Republic (+420)                                                                                                    | Po registraci nelze změnit zemi/region |                               |
| Zadejte Mobilní číslo nebo E-mail                                                                                                    |                                        |                               |
| Zadejte prosím heslo                                                                                                    |                                        |                               |
| Obnovit nyní                                                                                                    |                                        |                               |
| <terms of="" use=""><zásady ochrany="" osobních="" údajů=""></zásady></terms>                                                                     | Dále                                   | Ověřovací kód                 |
| Přihlásit se                                                                                                    |                                        | Máta účet? Dřiblasta se zde S |
| Registrovat                                                                                                    | Máte účet? Přihlaste se zde >          | Mate Ucel: Fillinaste se zuez |
| ← Registrovat                                                                                                    | My Home >                              | •                             |
| Ověřovací kód byl odeslán na                                                                                                    |                                        |                               |
| chytre.zarizeni.chytry.majitel@gmail<br>.com                                                                                                    | How to Add<br>Device in APP            | " 20 2                        |
| Vložte ověřovací kód     28 přeposlat                                                                                                    | Vše Livingro Bedroo                    | m Other 吕 ••••                |
|                                                                                                    |                                        |                               |
| Prosim, nastavte hesio                                                                                                    | Zatím žádná                            | i zařízení.                   |
| Ujistěte se, že je heslo správné. 😽 😽                                                                                                    | Přid                                   | at                            |
|                                                                                                    |                                        |                               |
|                                                                                                    |                                        |                               |
| Hotovo                                                                                                    |                                        |                               |
|                                                                                                    |                                        |                               |
| <ul> <li>Získejte nejnovější speciální nabídky, nové aktualizace<br/>funkcí, návody a další informace, které by vás mohly<br/>zajímat.</li> </ul> |                                        |                               |

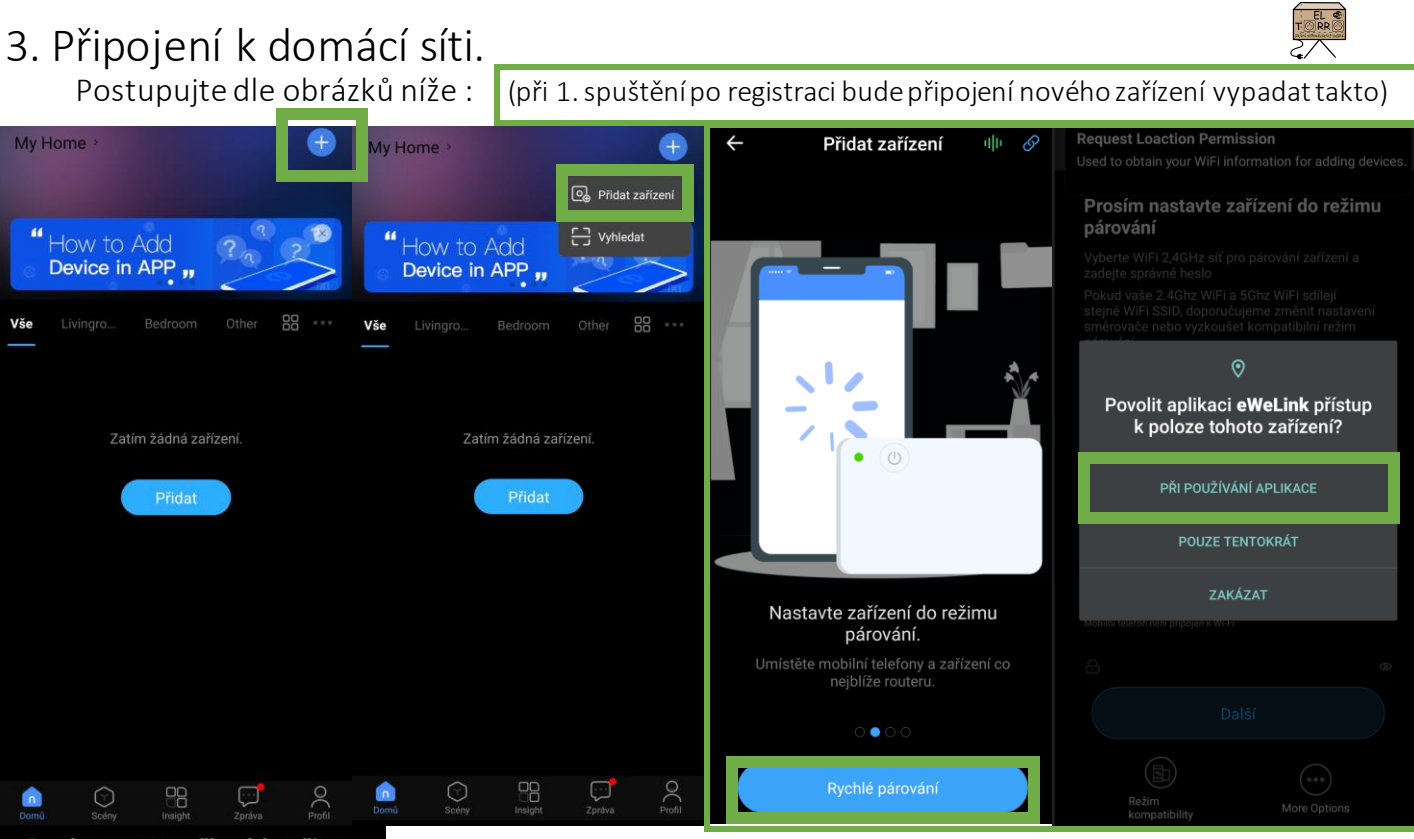

Přidat zařízení

ím nastavte zařízení do režimu párování d atelské příručky. <u>Klepnutím zobrazíte</u>

Hledání zařízení.

#### Prosím nastavte zařízení do režimu párování

WiFi-2.4GHz

Support adding WIS and Blastooth devices

Vaše wi-fi 2,4Ghz

Vaše heslo na wi-fi

Vyberte WiFi 2,4GHz síť pro párování zařízení a zadejte správné heslo Pokud vaše 2.4Ghz WiFi a 5Ghz WiFi sdílejí stejné WiFi SSID, doporučujeme změnit nastavení směrovače nebo vyzkoušet kompatibilní režim Produkty lze připojit pouze v pásmu 2,4GHz, většina modemů vysílá ve dvou pásmech = PŘIPOJ SE TELEFONEM DO PÁSMA 2,4GHz. Pokud tvůj modem primárně vysílá v 5GHz a není vidět pásmo 2,4GHz, přejdi dále do POTÍŽE -> ZMĚNA PÁSMA. Změnu pásma se provádí pouze pro připojení, vše se pak vrací do původního nastavení.

Zapoj produkt do elektrické sítě ( zásuvky )

More Opti

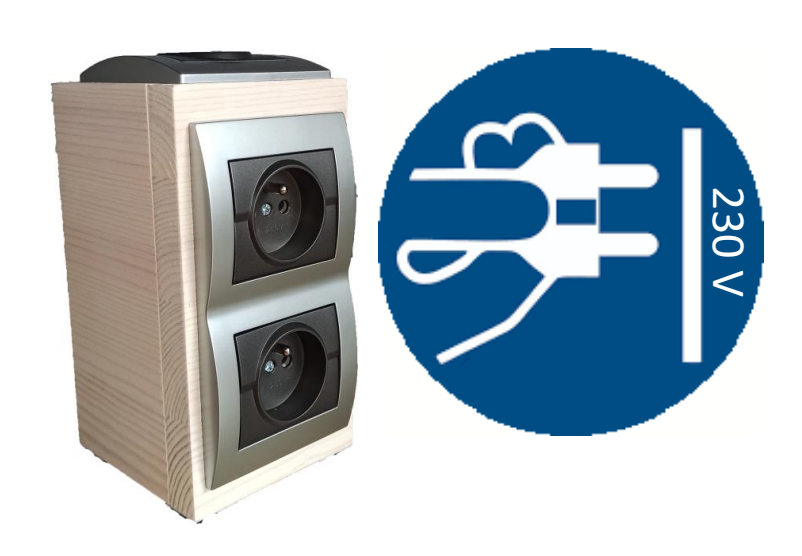

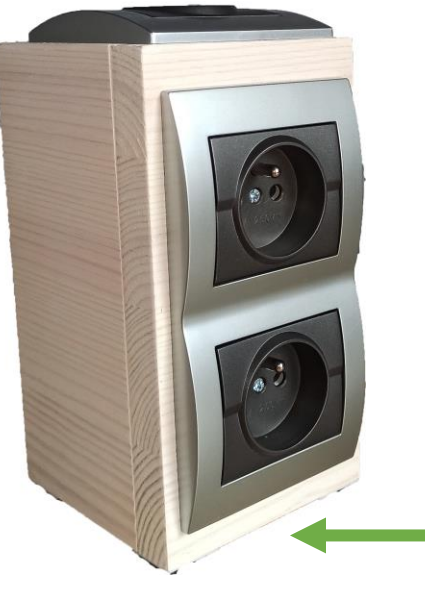

Ve spodní části výrobku stiskni párovací tlačítko na 5-7 sec Rozbliká se dioda ( světělná kontrolka ) Ve frekvenci **BLIK BLIK BLIIIIIIIIIIIK** 

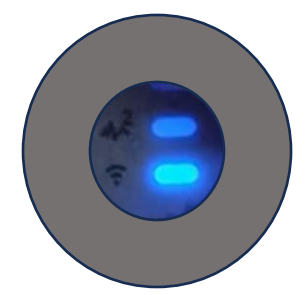

Pokud se ti nedaří dosáhnout takové frekvence blikání, odpoj produkt z elektrické sítě, znovu připoj a opakuj předchozí kroky

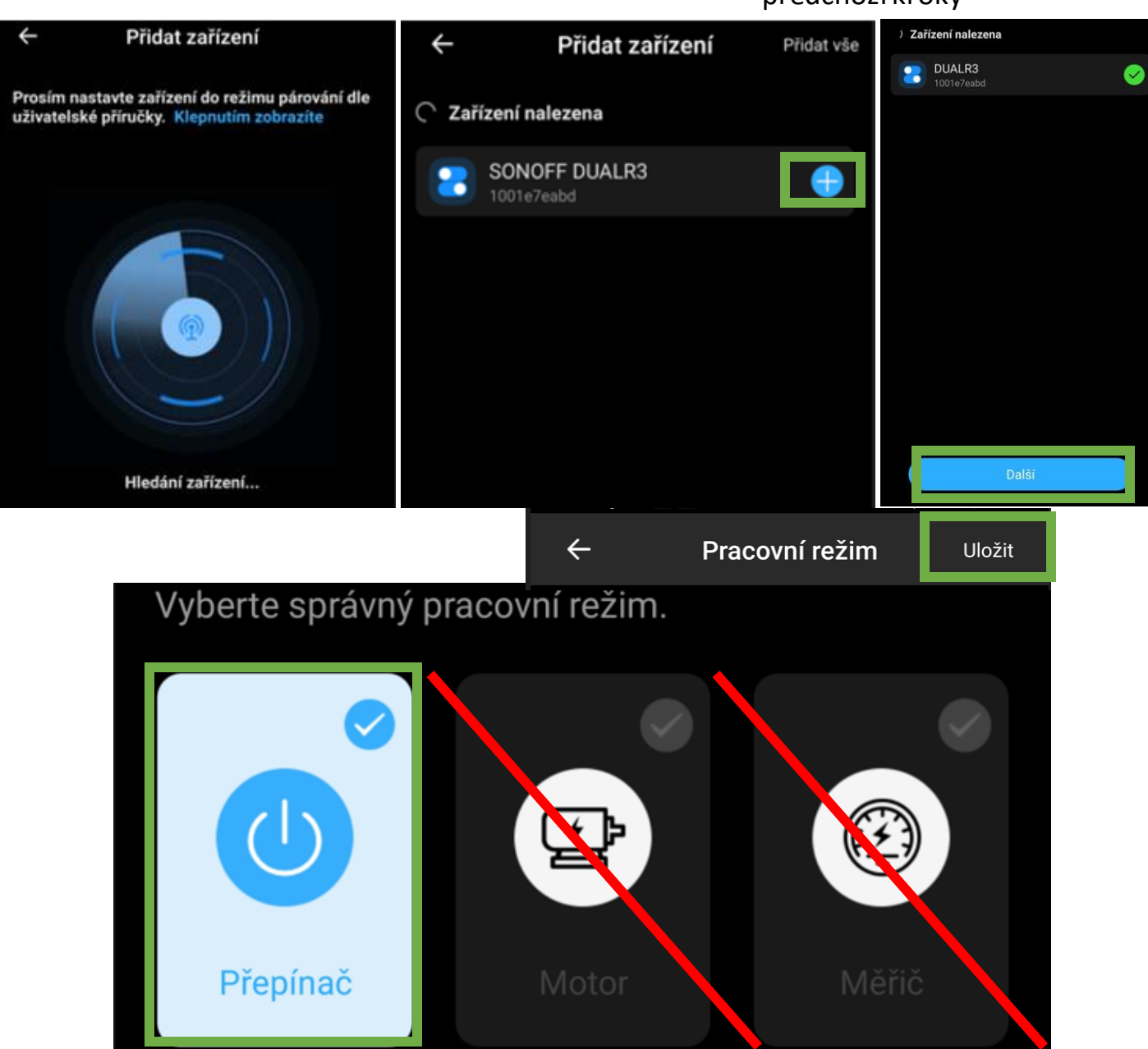

#### 4.1 Změna pásma 5GHz Wifi -> 2,4 GHz

a) něco o pásmech

b) návod na změnu

### a) Jak a proč na změnu frekvence Wi-Fi

Občas se stane, že z nejrůznějších důvodů potřebujete změnit frekvenci, na které používáte Wi-Fi připojení. Moderní Wi-Fi routery většinou pracují na dvou odlišných frekvencích. Rychlejší přenos dat pro download (stahování dat) i upload (odesílání dat) je ve volnějším pásmu 5 GHz. Toto připojení je bezproblémové hlavně při přenosu na kratší vzdálenost a za optimálních podmínek.

## Jaké pásmo použít?

U frekvence 5 GHz ale může občas docházet k nežádoucímu rušení, především tam, kde se vyskytují v cestě signálu překážky. Potom je často nejlepším řešením, když využijete pásmo 2,4 GHz, ta totiž umožňuje snadnější pronikání signálu případnými překážkami, ačkoli je výrazně pomalejší.

# Možnou variantou je i zdvojená varianta vysílání signálu

Velké množství moderních routerů dokáže bez problémů vysílat signál současně na obou výše zmíněných frekvencích, takže si můžete požadovanou frekvenci zvolit na přijímacím zařízení. To provedete buď manuálně, nebo si zařízení automaticky samo zvolí tu variantu, která nabízí v dané situaci kvalitnější připojení. V případě, že jste se rozhodli zřídit si vlastní bezdrátovou síť s využitím routeru, snažte se ho umístit tak, aby příjem byl v celém rozsahu co nejlepší a nebyl pokud možno ničím rušen. Můžete tak připojit více zařízení i na odlišných frekvencích.

b) Návod na změnu - Návody se mohou lišit dle výrobce, nicméně zpravidla je postup podobný tomuto:

- Připojte se do administrace modemu prostřednictvím prohlížeče. Do adresního řádku v prohlížeči zadejte **192.168.1.1** případně IP adresu z návodu výrobce.
- Nyní zadejte heslo, které jste si vybrali při prvním nastavení modemu. Pokud jste změnu hesla neprováděli, zadejte číselný PIN, který najdete na štítku vespod modemu v kolonce Settings Password.
- Zvolte položku Pokročilá nastavení.
- Pokračujte na Bezdrátová nastavení a vyberte Bezdrátový signál.
- U položky Bezdrátová frekvence 2,4 GHz je možní změnit frekvenci v řádku Kanál.
- Zvolte položku Ručně a z roletky vyberte jeden z možných kanálů.
- Používáte-li frekvenci 5 GHz, můžete frekvenci sítě změnit o položku níž.
- Tlačítkem Použít změny uložíte provedené úpravy.

Po nastavení změny pásma pokračujte bodem 3.

Po přidání nového zařízení v aplikaci a spárování s Vaší Wi-Fi sítí, proveď te opětovné navrácení Wi-Fi pásma na předchozí nastavení.

# 4.2 Přidání sítě 2,4GHz do Vašeho mobilního zařízení

Pokud Váš Wi-Fi router vysílá, obě pásma současně, ale Vy přesto v mobilním zařízení nevidíte pásmo 2,4GHz je potřeba síť přidat ručně.

- V mobilním zařízení přejděte do aplikace Nastavení.
- Klepněte na Síť a internet nebo Wi-Fi (Liší se od zařízení, které používáte)
- Přidat síť.
- SSID ( název 2,4 GHz najdete na zadní straně Wi-Fi routeru )
- Zabezpečení WPA/WPA2-Personal
- Heslo (Vaše heslo Wi-Fi routeru)

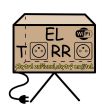